## To pay **<u>Bromsgrove District Council</u>** for your pavement licence application, please visit the following webpage:

https://www.bromsgrove.gov.uk/council/finance/make-an-online-payment.aspx

(1) Click on option 10 – "Licensing Services"

no spaces e.g. AJ12345678)

- 9. Leisure Services.
- 10. Licensing Services.
- 11. <u>Parking Permits annual and</u> <u>quarterly</u>
- (2) On the next page select payment options:
  - Licensing
  - Pavement Café

| Payment Type * |   |
|----------------|---|
| Licensing      | • |
|                |   |
| Select one *   |   |
| Pavement Cafe  | • |

(3) Enter the premises name as your reference and enter a valid email address for the receipt to be sent to:

| Reference               |
|-------------------------|
| The Dog & Duck          |
| Amount                  |
| 100.00                  |
| Email *                 |
| mytestemail@hotmail.com |

(4) Click the orange "Pay Now" button

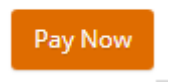

(5) On the next page enter the details of the card being used to make payment and press "Submit"

| Credit Card Payment |                     |  |
|---------------------|---------------------|--|
| Card Number:*       | 1234 5678 9123 4567 |  |
| Name On Card:*      | Mr Test Name        |  |
| Expiry Date:*       | 10 🗸 23 🗸           |  |
| CVC:                | 429 What is this?   |  |
| Submit              |                     |  |
| Cancel Payment      |                     |  |

Once payment has been successfully made, you should receive an emailed receipt. Please include this receipt when submitting your application and supporting documents to:

enquiries@worcsregservices.gov.uk